## Happy Series New Edition MultiRom – nastavení počítače

Toto nastavení Vám umožní otevřít obsah na Happy Series New Edition MultiRom z pracovního sešitu, nijak ale neomezuje funkčnost a možnosti využití dalších programů.

- 1. Přes tlačítko Start 🔯 na dolní liště počítače otevřete Nabídku Start a zvolte "Ovládací panely", klikněte.

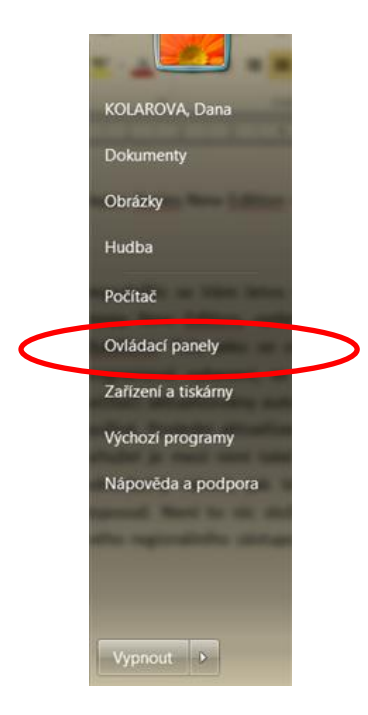

2. Mezi položkami nalezněte Flash Player a klikněte. (Pokud seznam položek nevypadá jako níže na obrázku, v pravém horním rohu vyberte nejprve z možností zobrazení "Malé ikony".)

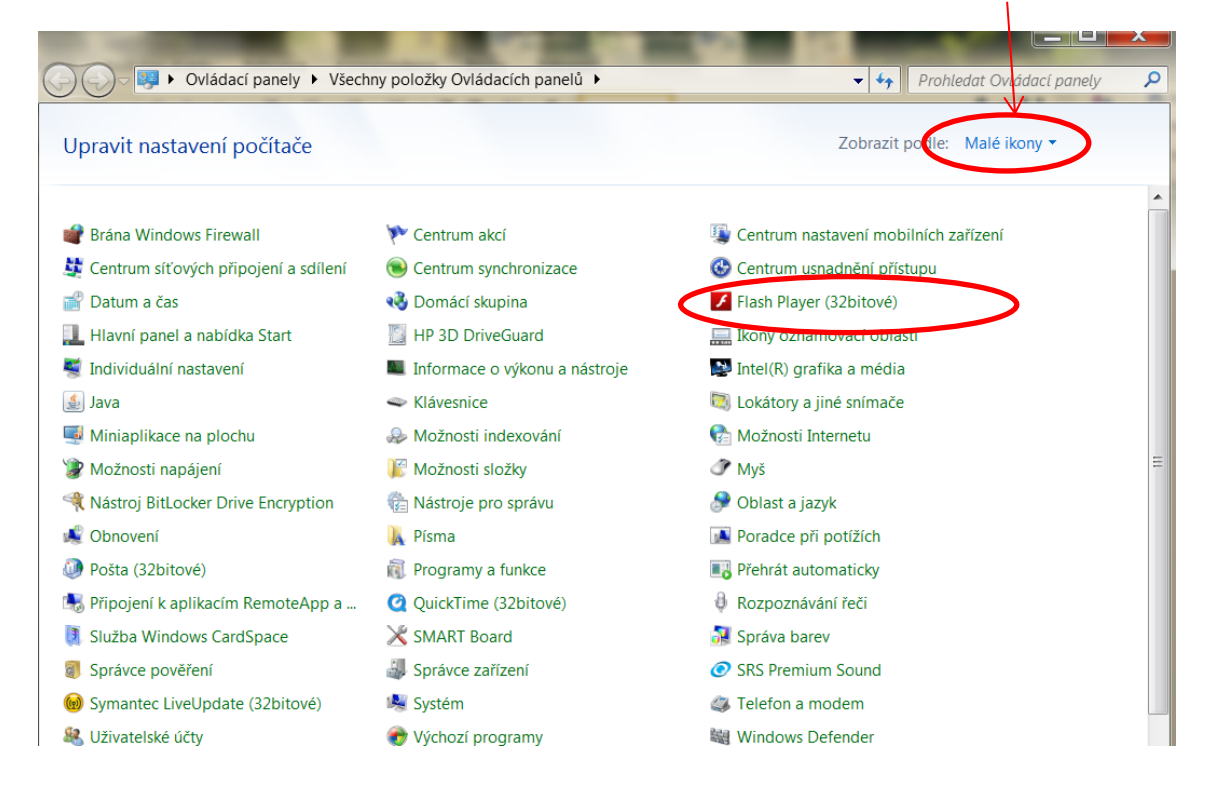

3. Otevře se Vám správce nastavení přehrávače Flash Player, zvolte záložku "Další volby" a sjeďte postranní lištou dolů a zvolte "Nastavení důvěryhodného umístění", klikněte.

| Správce nastavení přehrávače Flash Player                                                                                                    | X |
|----------------------------------------------------------------------------------------------------|---|
| Úložiště Kamera a mikrofon Přehrávákí Další volby                                                                                                    | * |
| Zkontrolovat nyní<br>Verze ovladače ActiveX: 15.0.0.152<br>Verze zásuvného modulu NPAPI: 15.0.0.152<br>Verze zásuvného modulu PPAPI: Není nainstalováno                                                                 |   |
| Nástroje pro vývojáře<br>Definujte důvěryhodná umístění pro testování prováděné vývojáři.                                                                                                    | - |
| Nastavení důvěryhodného umístění                                                                                                    |   |
| Chráněný obsah                                                                                                    | - |
| Pokud tento počítač prodáváte nebo jej chcete někomu darovat, zrušte jeho<br>autorizaci, aby přehrávač Flash Player nemohl přehrávat dříve používaný<br>chráněný obsah, jako jsou zakoupené filmy nebo hudební soubory. | = |
| Další informace o chráněném obsahu                                                                                                    |   |
| Zrušit autorizaci tohoto počítače                                                                                                    |   |
|                                                                                                    | ~ |

4. Na panelu Nastavení důvěryhodného umístění klikněte na "Přidat".

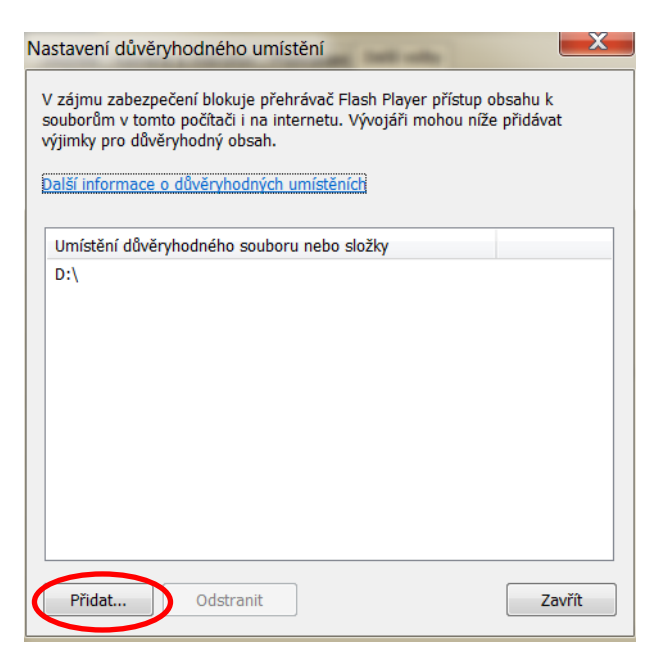

5. Do pole "Webová doména" vložte cestu k CD/DVD mechanice, nejčastěji D:\, uložte kliknutím na "Potvrdit".

| Přidat web     | X               |
|----------------|-----------------|
| Webová doména: |                 |
| D:\            |                 |
| Přidat soubor  | Přidat složku   |
|                |                 |
| (              | Potvrdit Zrušit |

Nyní můžete vložit MultiRom do mechaniky a spustit obvyklým způsobem.

Happy Series New Edition MultiRom – nastavení počítače – pro uživatele webového prohlížeče Chrome

1. Přejděte na stránku:

http://www.macromedia.com/support/documentation/en/flashplayer/help/settings\_manager04.ht ml

2. Automaticky se otevře panel "Správce nastavení pro Adobe Flash Player", vyberte možnost "Vždy povolit" a v nabídce "Upravit umístění" zvolte možnost "Přidat umístění", klikněte.

| Home / Support / Documentation / Flash Player Documentation / Flash Player Help                                                                                                    |                                                                                                    |  |  |  |
|----------------------------------------------------------------------------------------------------|----------------------------------------------------------------------------------------------------|--|--|--|
| Settings Manager<br>Global Privacy Settings panel<br>Global Storage Settings panel                                                                                                    | Global Security Settings panel                                                                                                    |  |  |  |
| <ul> <li>Global Security Settings panel</li> <li>Global Notifications Settings panel</li> <li>Website Privacy Settings panel</li> <li>Website Storage Settings panel</li> <li>Protected Content Playback Settings panel</li> <li>Peer-Assisted Networking Panel</li> </ul> | Správce nastavení pro Adobe® Flash® Player<br>Správce nastavení zabezpečení<br>Slobální nastavení zabezpečení<br>Některé weby mohou k informacím z jiných webů přistupovat<br>prostřednictvím strářsho systému zabezpečení. To obvykle nepředstavuje<br>žádné nebezpečí, ale je možné, že by některé weby mohly obsahovat<br>neautorizované informace využívající starší systém. Pokud se web při<br>přístupu k informacím pokusí použít starší systém.<br>Svždy se dotázat<br>Vždy důvěřovat souborům v těchto umistěních:<br>Drá |  |  |  |
| • Flash Player Help     • Display settings     • Privacy settings                                                                                                    | Note: The Settings Manager that you see above is not an image; it is the actual                                                                                                    |  |  |  |

. ....

Settings Manager itself. Click the tabs to see different panels, and click the

3. Na panelu "Důvěřovat tomuto umístění" vyberte po kliknutí na "Vyhledat složku" na CD/DVD mechaniku nebo vložte cestu k CD/DVD mechanice, nejčastěji D:\, uložte kliknutím na "Potvrdit".

**Global Security Settings panel** 

| Správce                                         | nastavení pro Adobe® Flash® Player                      | 0         |
|-------------------------------------------------|---------------------------------------------------------|-----------|
| Globáli                                         | Důvěřovat tomuto umístění:                              |           |
| Někter<br>prostře<br>žádné<br>neauto<br>přístup | Vyhledat soubory Vyhledat siožku<br>Potvrdit Zrušit     | vuje<br>i |
| O <mark>©</mark> ∖<br>Vždy d                    | ůvěřovat souborům v těchto umístěních: Upravit umístění | i 💌       |
| O D:                                            | 1                                                       |           |
|                                                 |                                                         |           |

Nyní můžete vložit MultiRom do mechaniky a spustit obvyklým způsobem.